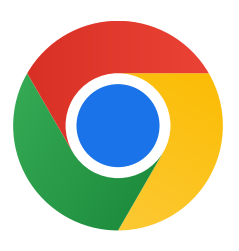

Dėkojame, kad atsisiuntėte "Chrome", skirtą "Windows 10"!

## Atlikite toliau nurodytus veiksmus, kad išjungtumėte S režimą ir įdiegtumėte "Chrome".

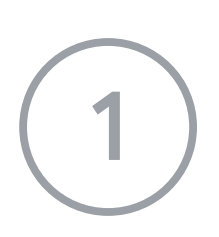

Asmeniniame kompiuteryje, kuriame veikia "Windows 10" S režimu, atidarykite skiltį **Parametrai > Naujinimas ir sauga > Aktyvinimas**.

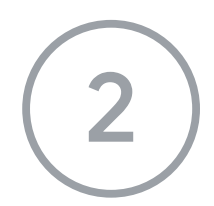

Skiltyje **Perjungti į "Windows 10 Home"** arba **Perjungti į "Windows 10 Pro"** pasirinkite **Eiti į "Store".** 

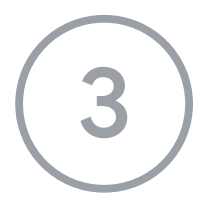

Atidarytame puslapyje (**Išjungti S režimą** ar panašiame puslapyje) pasirinkite mygtuką **Gauti.** 

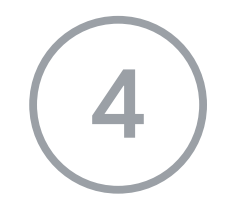

Išjungę S režimą, dar kartą paleiskite diegimo programą **ChromeSetup.exe.** 

Jei reikia daugiau pagalbos, žr.

https://support.microsoft.com/en-us/help/4020089/windows-10-in-s-mode-fag